## Problem: How do I use Windows to format a Verbatim Flash drive to FAT32?

Solution: Click on the operating system type you are using.

Windows 7 / Vista

Windows XP

## Windows 7 / Vista

<u>^Top</u>

#Note: Formatting the drive erases all the information stored on the drive.

Step 1: Connect the drive to a Windows 7 or Windows Vista computer.

Step 2: Right-click Computer > click Manage to open Computer Management.

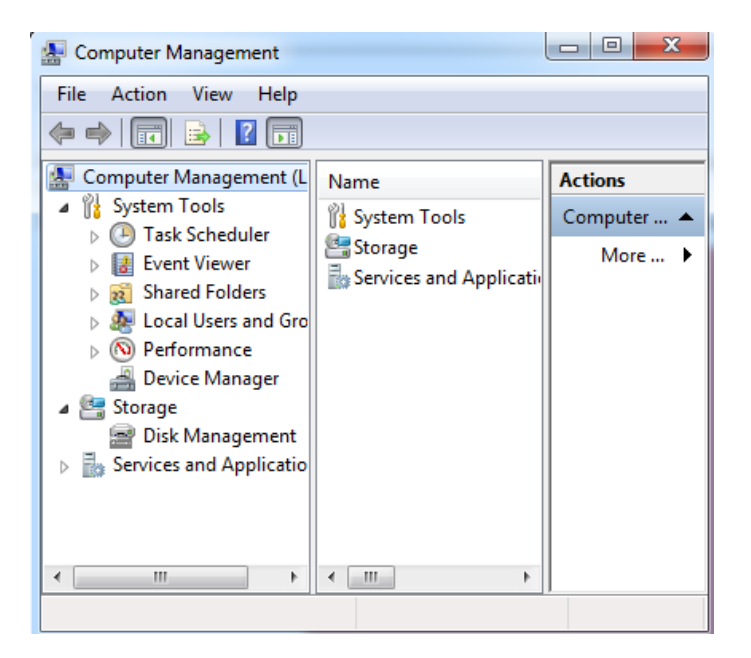

Step 3: Left-click disk management.

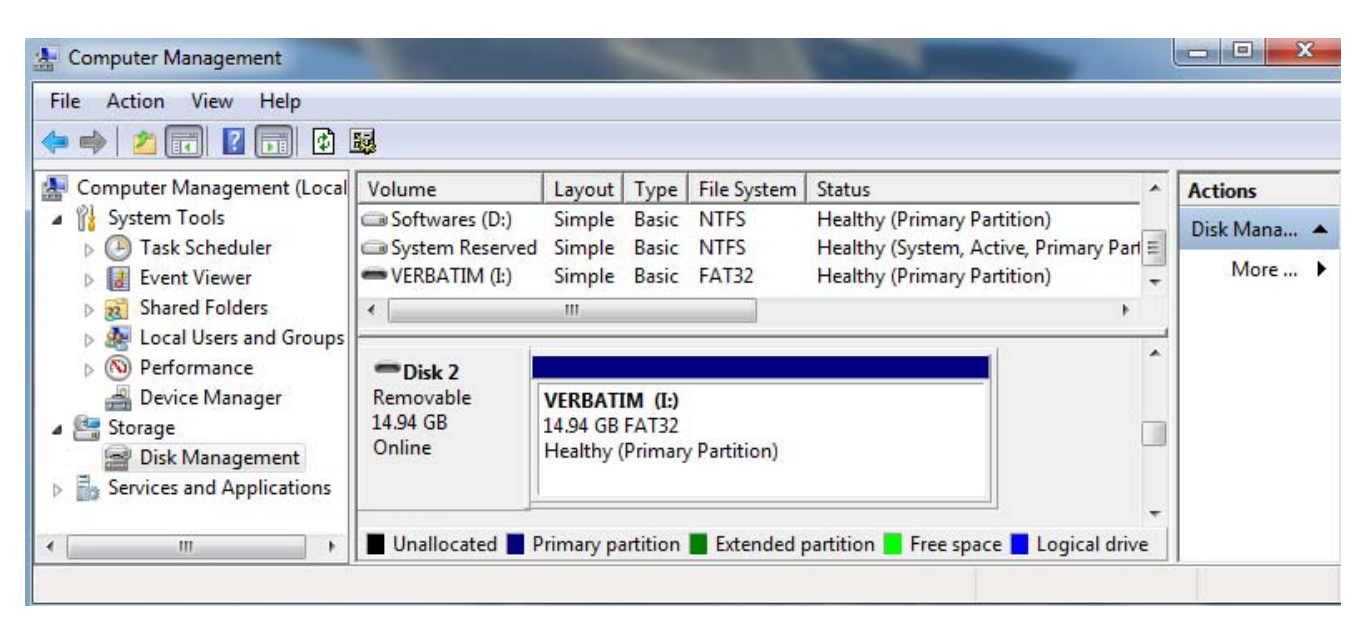

Step 4: On the right pane locate the Verbatim drive and right-click on it. Step 5: Select Format.

| E Computer Management        |               | Contract, Specificant |                  |                                            |      |             |
|------------------------------|---------------|-----------------------|------------------|--------------------------------------------|------|-------------|
| File Action View Help        |               |                       |                  |                                            |      |             |
| ← → 2 □ 2 □ 2 □              | <b>5</b>      |                       |                  |                                            |      |             |
| E Computer Management (Local | Volume        | Layout T              | Type File System | Status                                     | *    | Actions     |
| System Tools                 | 📾 Softwares ( | (D:) Simple B         | Basic NTFS       | Healthy (Primary Partition)                |      | Disk Mana 🔺 |
| Task Scheduler               | System Res    | served Simple B       | Basic NTFS       | Healthy (System, Active, Primary Partition | n) 🗉 | More N      |
| Event Viewer                 | - VERBA I KA  | Open                  |                  | (Primary Partition)                        | Ψ.   | Wore P      |
| Shared Folders               | •             | Explore               |                  |                                            | •    |             |
| Berformance                  | <b>BD1 1</b>  | explore               |                  |                                            | •    |             |
| Device Manager               | Removab       | Mark Partition        | as Active        |                                            |      |             |
| a 🚝 Storage                  | 14.94 GB      | Change Drive I        | Letter and Paths |                                            |      |             |
| 📄 Disk Management            | Online        | Format                |                  |                                            |      |             |
| Services and Applications    |               | 5 . IV.I              |                  |                                            |      |             |
|                              | ACD-RI        | Extend Volume         | 2                |                                            | E    |             |
|                              | DVD (F:)      | Shrink Volume         |                  |                                            |      |             |
|                              |               | Add Mirror            |                  |                                            |      |             |
|                              | No Media      | Delete Volume         |                  |                                            |      |             |
|                              |               | Properties            |                  |                                            | -    |             |
| ۰ ا                          | Unalloc       | ropences              |                  | 📕 Free space 📕 Logical drive               |      |             |
|                              |               | Help                  |                  |                                            |      |             |

Step 6: On the format screen check "Perform quick format" and click OK.

| Format I:                                                 | ×         |  |  |  |
|-----------------------------------------------------------|-----------|--|--|--|
| Volume label:                                             | VERBATIM  |  |  |  |
| File system:                                              | FAT32     |  |  |  |
| Allocation unit size:                                     | Default 🔹 |  |  |  |
| Perform a quick format Enable file and folder compression |           |  |  |  |
|                                                           | OK Cancel |  |  |  |

## Windows XP:

- #Note: Formatting the drive erases all the information stored on the drive.
- Step 1: Connect the drive to a Windows XP computer.
- Step 2: Right-click My Computer and click Manage to open Computer Management.
- Step 3: Left-click Disk Management from the left pane.

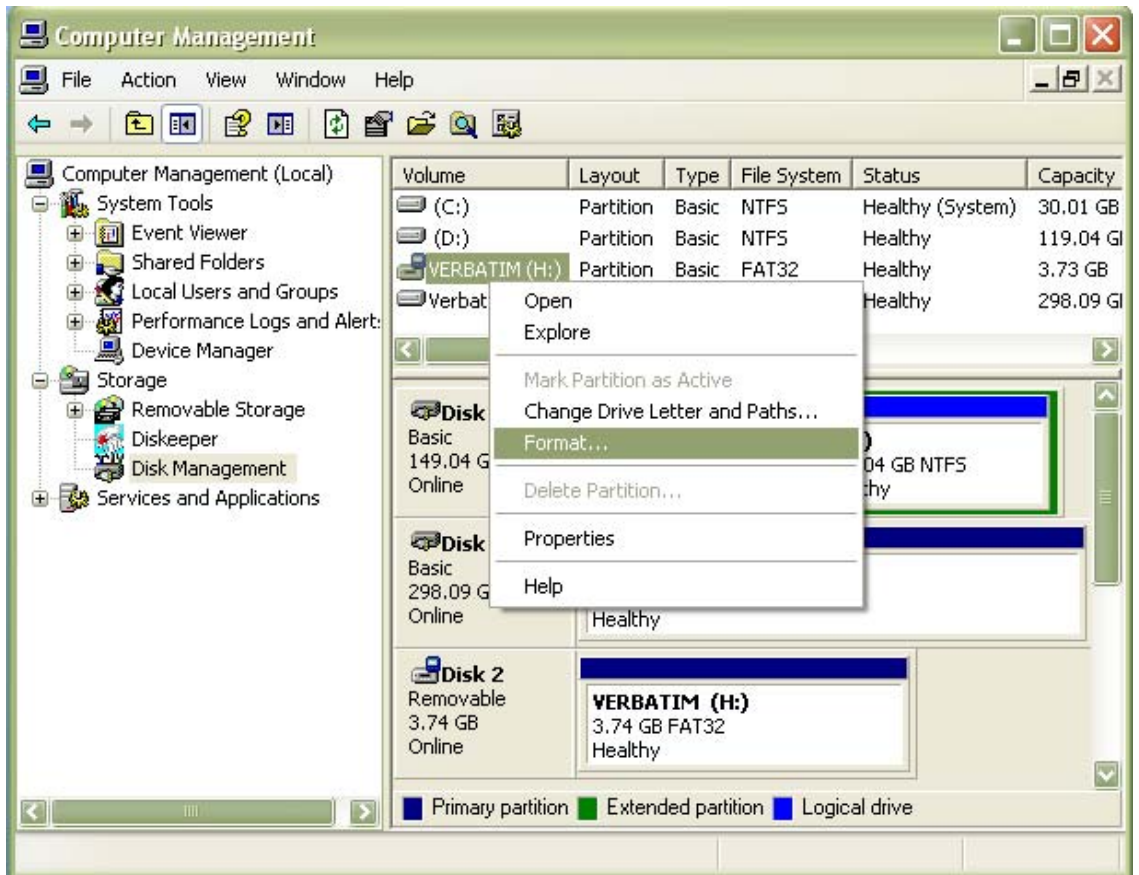

Step 4: On the lower right pane locate the Verbatim drive and right-click on it. Step 5: Select Format

Step 6: On the Format screen select "Perform quick format" and click OK.

| Format H:                                                     | ? 🔀       |  |  |  |  |
|---------------------------------------------------------------|-----------|--|--|--|--|
| Volume label:                                                 | VERBATIM  |  |  |  |  |
| File system:                                                  | FAT32     |  |  |  |  |
| Allocation unit size:                                         | Default   |  |  |  |  |
| Perform a quick format     Enable file and folder compression |           |  |  |  |  |
|                                                               | OK Cancel |  |  |  |  |